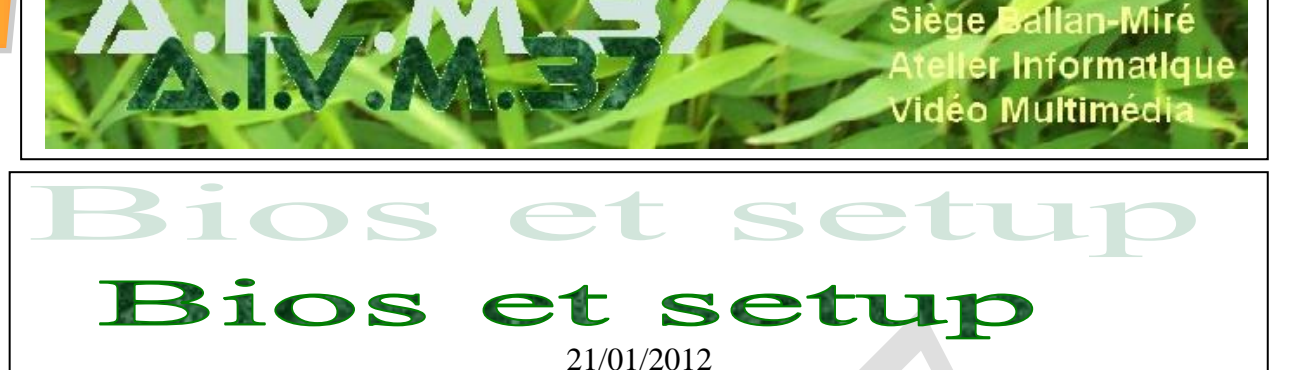

### Présentation du problème

La première chose qui se lance sur un ordinateur, ce n'est pas Windows, mais le BIOS. Ce Bios permet à votre ordinateur de reconnaître tous ces éléments physiques, carte mère, disque dur, les périphériques du boot etc..

Le BIOS se commande et peut être modifié à partir du Setup. Malheureusement le setup ne se lance que rarement de la même façon. Cela dépend de la marque de l'ordinateur et des logiciels BIOS eux-mêmes. Mais vous pouvez le savoir facilement à l'allumage de votre machine. Parfois c'est [Echap] ou [Esc], parfois c'est [Suppr] ou [Del], parfois [F10]. Bref c'est à vous de lire sur l'écran noir du démarrage avant le logo de Windows. La touche sur laquelle il faut appuyer est affichée. Il faut faire assez vite, avant qu'arrive une autre commande [F8] qui va vous permettre de démarrer votre ordinateur en mode sans échec ou en mode console.

Si vous ratez le coche, rappelez-vous sur quelle touche vous devez appuyer et redémarrer votre PC, en essayant d'appuyer au bon moment. Sur un portable HP en appuyant sur [Echap] voilà ce que nous obtenons :

```
Menu de démarrage
```

```
F1
      Informations système
F2
      Diagnostics système
      Options du périphérique d'amorçage
FQ
F10
      Configuration du BIOS
F11
      Restauration du systèr
ENTRÉE - Continuer le démarrage
Pour plus d'informations, visitez le www.hp.com/go/techcenter/startup
```

Le setup (configuration du BIOS) va donc s'exécuter en appuyant sur [F10]. Les écrans qui vont suivre sont en français, il faut bien dire que le setup par défaut est en anglais.

La première chose à faire est donc de mettre ce setup en français, en cherchant la rubrique « language » qui devient la rubrique « Langue » dès que la traduction est faite.

Ensuite il est absolument nécessaire de mettre l'ordre du Boot, d'abord sur clé USB, puis sur CD/DVD et enfin sur disque dur.

n loi 1901

sociat

### Fiche Technique

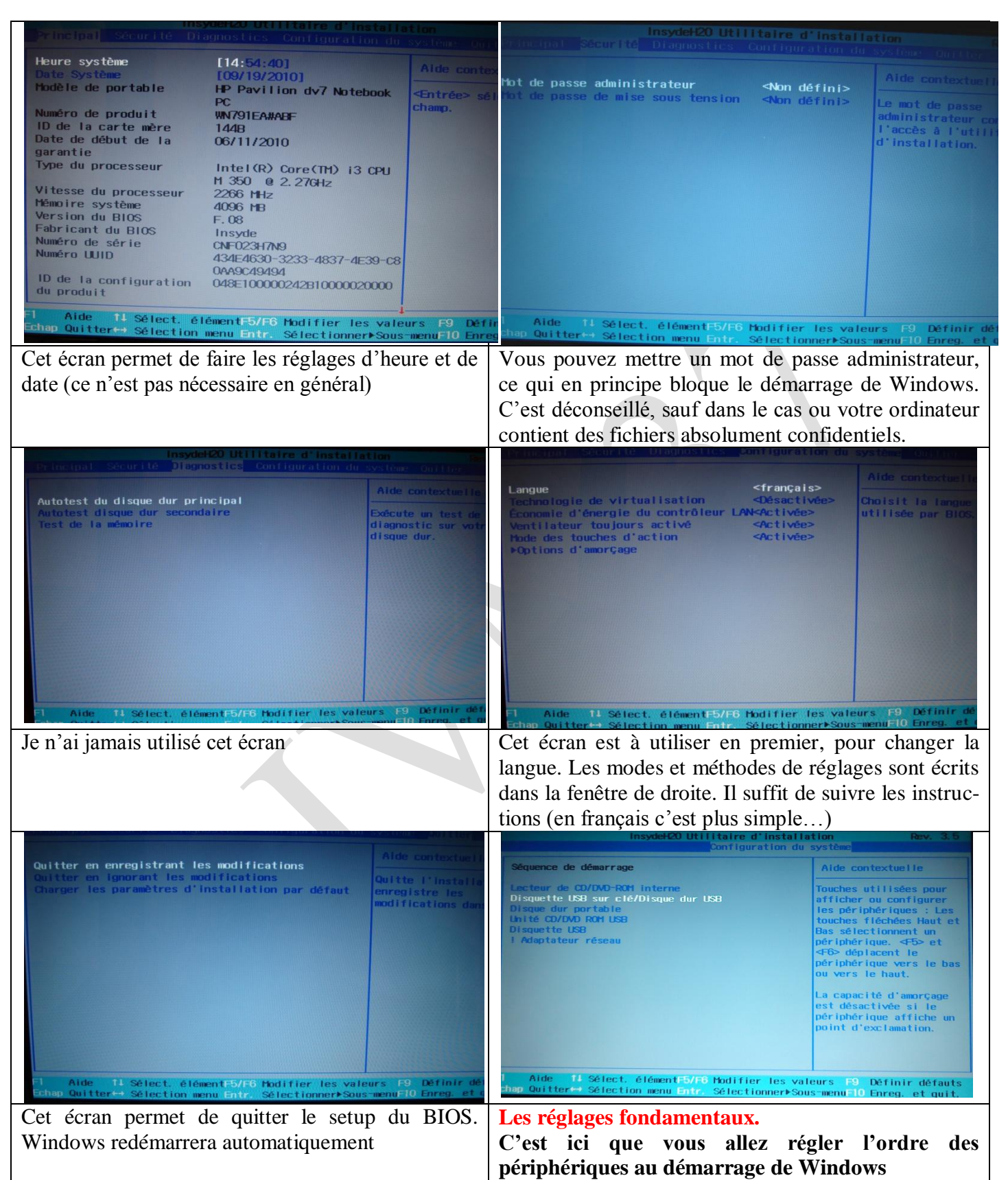

Il est très important de booter d'abord sur une clé (pour démarrer True Image en cas de panne de Windows), puis sur un CD (pour utiliser des outils de réparation de Windows ou de disque dur, sans lancer Windows). Enfin en l'absence de clé et de CD ou de DVD, Windows démarre normalement depuis le disque dur. Ce réglage est à faire car il existe très rarement par défaut.

### Les nouveaux Bios de chez HP

3 HP achetés récemment et 3 BIOS différents. Une seule chose en commun, tous les Bios se lancent avec la touche <u>F10</u>. Lorsque vous installez une nouvelle machine, l'une des premières choses à faire est de mettre votre bios en français, puis de mettre dans l'ordre les périphériques de démarrage. Le lecteur de dvd, est la clé l'USB, souvent notée disquette, doivent se trouver avant la lecture du disque dur C. Enfin si vous souhaitez que votre ordinateur s'allume automatiquement, dés que vous branchez le courant, il est nécessaire de réguler l'option d'alimentation. J'ai pu constater que cela ne fonctionnait pas sur des Bios récents de chez HP

#### Bios de poste fixe American Megatrends

| nenorralle nenorralle                                                                                                    | Quitter                                                                                                    | Principal Longe Himediation Densitage                                                                                                    | Quitter                                                                                                    |
|----------------------------------------------------------------------------------------------------|----------------------------------------------------------------------------------------------------|----------------------------------------------------------------------------------------------------|----------------------------------------------------------------------------------------------------|
| Heure du système<br>Date du système<br>LangueL9:34:591<br>Lieu 19/01/20121<br>Erançais<br>Dion Installé9 ier lecteur:• 1er lecteur:• 2ème lecteur:• 3ème lecteur:• 4ème lecteur:Imague<br>Banque de mémoire 12048 MB/DDR3 SDRAM<br>Banque de mémoire 22048 MB/DDR3 SDRAM<br>Banque de mémoire 22048 MB/DDR3 SDRAM<br>Banque de mémoire 22048 MB/DDR3 SDRAM<br>Banque de mémoire 31000.00.15<br>Muméro de produit<br>ID versionV02.61 (C) Copyr ight 1985-2009. American March<br>Copyr ight 1985-2009. American March | Appuyer sur (Tab) ou<br>(Entrée) pour choisir<br>un champ.<br>↔ Sélectionner l'écran<br>ti Sélectionner l'éléme<br>↔ Modifier Champ<br>Tab Choisir le champ<br>F1 Aide générale<br>F5 défaut<br>F10 Enregistrer<br>Échap Quitter                                                                          | Mise en garde configuration<br>Un réglage incorrect de ce menu peut provoquer un<br>mauvais fonctionnement du système.<br>Type du CPU Pentium(R) Dual-Core CPU<br>ES300 & 2.60GHz<br>Uitesse du CPU 2.60GHz/000MHz<br>Némoire RM cache 2048KB<br>Adaptateur oidéo primaire PCII<br>Mot de passe du superviseur :Désactivé<br>Not de passe du superviseur :Désactivé<br>Not de passe dilisateur :Désactivé<br>Réseau LAN intégré Inésactivé<br>Contrôleur SNTA Inéctivé<br>Contrôleur Mode SATA IIDEI<br>Audio intégré Inéctive<br>Mot de passe superviseur | <pre></pre>                                                                                                    |
| incipal Avancé <mark>illimentation</mark> Denarraye                                                                                                    | Quitter                                                                                                    | Principal Awancé Alimentation Démarrage                                                                                                    | Quitter                                                                                                    |
| rès perte alim (Hors tension)<br>/Exécuter la désactivation (Activé)<br>ch de virtualisation (Désactivé)                                                                                                    | Définir le mode si une<br>perte de courant se p-<br>roduit. (Hors tension)<br>continuez l'etat du PC<br>.(Mise sous tension)r-<br>emet l'ordinateur sous<br>tension dès que le co-<br>urant est rétabli.(Au-<br>tolredémar l'ordinate-<br>ur uniquement s'il ét-<br>ait sous tension avant<br>la coupure. | Écran diagnostic démar. [Désactivé]<br>> Priorité de démarrage                                                                                                    | Afficher l'écran de<br>diagnostic lors du<br>démarrage.                                                                                                    |
|                                                                                                    | <ul> <li>↔ Sélectionner l'écran</li> <li>14 Sélectionner l'éléme</li> <li>← Changer l'option</li> <li>F1 Aide Générale</li> <li>F5 défaut</li> <li>F10 Enregistrer</li> <li>Échap Quitter</li> </ul>                                                                                                    | u02.61 (C)Copyright 1985-2009, American M                                                                                                    | <ul> <li>↔ Sélectionner l'écran</li> <li>ti Sélectionner l'éléme</li> <li>← Changer l'option</li> <li>F1 Aide Générale</li> <li>F5 défaut</li> <li>F10 Enregistrer</li> <li>Échap Quitter</li> </ul> |
| UQ2.61 (C)Copyright 1985-2009, American Me                                                                                                    | d'options variant                                                                                                    | Voici des ribriques à modifier                                                                                                    |                                                                                                    |
| selon les Bios. Ces manipulations                                                                                                    | a options varielle                                                                                                    | Descendez sur reoristá du dámarr                                                                                                    | age Comme il oct                                                                                                    |
| seion les Blos. Ces manipulations sont generalement                                                                                                    |                                                                                                    | dit dans la rubrique jointe à gauche appuvez joi sur                                                                                                    |                                                                                                    |
|                                                                                                    |                                                                                                    | ou - nour changer les options                                                                                                    |                                                                                                    |
| Ci-dessous les modification pour la Priorité de                                                                                                    |                                                                                                    | Ci-dessous la sauvegarde avant de Ouitter                                                                                                    |                                                                                                    |
| démarrage                                                                                                    |                                                                                                    | généralement avec la touche F10                                                                                                    |                                                                                                    |
| ucinairage                                                                                                    |                                                                                                    | Seneralement avec la touche I'IU                                                                                                    |                                                                                                    |

## Fiche Technique

| Pesarrage                                                                                                    |                                                                                                    | Reference Alimentation Démarrage                                                                                                    | luitter                                                                                                    |
|----------------------------------------------------------------------------------------------------|----------------------------------------------------------------------------------------------------|----------------------------------------------------------------------------------------------------|----------------------------------------------------------------------------------------------------|
| Priorité de démarrage<br>le périph boot IGroupe CD-ROM J<br>Ze périph boot IGroupe FloppyJ<br>3e périph boot IGroupe DDJ<br>4e périph boot IGroupe Réseaul<br>> Prioritér boot groupe floppy DNon Installé J<br>> Prioritér boot groupe CD-ROM Dp DDD-RAM GH40LJ<br>> Prioritér boot groupe DD UHitachi HDT721064SJ<br>> Prioritér boet groupe DD UHitachi HDT721064SJ | Appuyer sur <entrée><br/>pour sélectionner le<br/>périphérique.<br/>Flèche haut ou bas:<br/>Déplacer<br/>Entrée : Accepter<br/>Échap : Quitter</entrée>                                              | Principal Avancé Alimentation Démarrage<br>Quitter en enregistrant les modifications<br>Quitter en ignorant les modifications<br>Charger val défaut<br>Annuler les modifications<br>Enregistrer les modifications | Quitter l'utilitaire<br>d'installation et<br>enregistrer vos<br>modifications sur<br>le CMOS.                                                                                                    |
| • Prioriter boot groupe reseau inon installe j<br>002.61 (C)Copyright 1985-2009, American Meg                                                                                                    | <ul> <li>→ Sélectionner l'écran</li> <li>11 Sélectionner l'éléme</li> <li>→ Changer l'option</li> <li>F1 Aide Générale</li> <li>F5 défaut</li> <li>F10 Enregistrer</li> <li>Échap Quitter</li> </ul> | 102 51 (C) Conversion 1905 2000 August                                                                                                    | <ul> <li>↔ Sélectionner l'écran</li> <li>11 Sélectionner l'éléme</li> <li>Entrée pour accéder au sous-écran</li> <li>F1 Aide générale</li> <li>F5 défaut</li> <li>F10 Enregistrer</li> <li>Échap Quitter</li> </ul> |

## Le BIOS d'un HP portable récent

| Principal Sécurité Diagnostics Configuration du système Quitter |                                                           |                                                          | Principal Securité Diagnostics Configura                                                                                 | ation du système Quitter                                               |
|-----------------------------------------------------------------|-----------------------------------------------------------|----------------------------------------------------------|----------------------------------------------------------------------------------------------------|------------------------------------------------------------------------|
| Heure système                                                   | [19:55:03]                                                | Aide contextuelle                                        | Mot de passe administrateur                                                                                              | Aide contextueile                                                      |
| Modèle de portable                                              | HP Pavilion dv6 Notebook                                  | <entrée> sélectionne le champ.</entrée>                  | Mot de passe de mise sous tension <non de<="" td=""><td>éfini&gt; Le mot de passe<br/>administrateur contrôle</td></non> | éfini> Le mot de passe<br>administrateur contrôle                      |
| Numéro de produit                                               | AGP22EA#ABF<br>17F9                                       |                                                          |                                                                                                    | l'accès à l'utilitaire<br>d'installation.                              |
| Date de début de la garantie                                    | 10/28/2011                                                |                                                          |                                                                                                    |                                                                        |
| Type du processeur                                              | Intel(R) Core(TM)<br>17-26700M CPU @ 2.20GHz              |                                                          |                                                                                                    |                                                                        |
| Vitesse du processeur<br>Mémoire système                        | 2200 MHz<br>6 GB                                          |                                                          |                                                                                                    |                                                                        |
| Version du BIOS<br>Fabricant du BIOS                            | F. 02<br>Insyde                                           |                                                          |                                                                                                    |                                                                        |
| Numéro de serie<br>Numéro UUID                                  | 20E1430131<br>34443238-4642-3830-3030-4<br>42631314531    |                                                          |                                                                                                    |                                                                        |
| ID de la configuration d                                        | tu 0593110000204610000620100                              |                                                          |                                                                                                    |                                                                        |
| FI Aide 14 Sélect. él<br>Echap Quitter⇔ Sélection               | émentF5/F6 Modifier les va<br>menu Entr. Sélectionner⊧Sou | eurs F3 Définir défauts<br>s-menuF10 Enreg. et quit.     | L<br>Fl Aide 14 Sélect. élémentF5/F6 Modifier<br>Echap Quitter⇔ Sélection menu Entr. Sélectio                            | r les valeurs F3 Définir défauts<br>onner⊳Sous-menuF10 Enreg. et quit. |
| Le premier ongle                                                | t                                                         |                                                          | Eviter les mots de passe adm                                                                                             | ninistrateur. En cas de                                                |
| 1 0                                                             |                                                           |                                                          | panne de batterie la situation                                                                                           | peut devenir périeuse                                                  |
|                                                                 |                                                           |                                                          | J'ai vu des mots de passe se p                                                                                           | berdre. Et pourtant c'es                                               |
|                                                                 |                                                           |                                                          | une solution géniale pour                                                                                                | éviter qu'une autre                                                    |
|                                                                 |                                                           |                                                          | personne utilise votre poste                                                                                             | car sans ce mot de                                                     |
|                                                                 |                                                           |                                                          | passe il est impossible d'accé                                                                                           | der sous Windows                                                       |
| Insy                                                            | ydeH20 Utilitaire d'install                               | ation Day 2.5                                            | passe, il est impossible d'acce                                                                                          | del sous windows.                                                      |
| Principal Sécurité Dir                                          | agnostics Configuration du                                | système Quitter                                          | In recipal, Securité Diagnostics Configura                                                                               | tion du systère Onttra                                                 |
| Autotest du disque dur p                                        | principal                                                 | Aide contextuelle                                        | Langue <frança< td=""><td>Aide contextuelle</td></frança<>                                                               | Aide contextuelle                                                      |
| rest de la memorre                                              |                                                           | Exécute un test de<br>diagnostic sur votre<br>dissum dus | Technologie de virtualisation desactive cactivée                                                                         | lvée> Définissez l'ordre<br>e> d'amorçage, la capacité                 |
|                                                                 |                                                           | ursque dur.                                              | Hode graphique permutable <dynamic< td=""><td>e&gt; d'amorçage du<br/>que&gt; périphérique et les</td></dynamic<>        | e> d'amorçage du<br>que> périphérique et les                           |
|                                                                 |                                                           |                                                          | operions a amorgage                                                                                                    | options d'accessibilité.                                               |
|                                                                 |                                                           |                                                          |                                                                                                    |                                                                        |
|                                                                 |                                                           |                                                          |                                                                                                    |                                                                        |
|                                                                 |                                                           |                                                          |                                                                                                    |                                                                        |
|                                                                 |                                                           |                                                          |                                                                                                    |                                                                        |
|                                                                 |                                                           |                                                          |                                                                                                    |                                                                        |
| Aide 14 Sélect. éli<br>shap Quitter⇔ Sélection i                | émentF5/F6 Modifier les va<br>menu Entr. Sélectionner⊧Son | eurs F9 Définir défauts<br>is-menu=10 Enreg. et quit.    | Aide 14 Sélect. élémentF5/F6 Modifier<br>mp Quitter⇔ Sélection menu Entr. Sélection                                      | les valeurs E9 Définir défauts<br>mer⊁Sous-menuE10 Enreg. et quit.     |
| Circulez, y a rien                                              | à voir.                                                   |                                                          | Options du démarrage                                                                                                    |                                                                        |
| Ci-dessous les ré                                               | glages des option                                         | s de démarrage, à                                        | Ci-dessous, n'oubliez pas                                                                                                | de sauvegarder les                                                     |
| faire absolument, pour pouvoir démarrer avec une                |                                                           | modifications avec F10, si                               | nécessaire, avant de                                                                                                    |                                                                        |
| clé ou un CD de boot (true image par exemple)                   |                                                           | quitter le setup du Bios.                                |                                                                                                    |                                                                        |

# Fiche Technique

| InsydeH20 Utilitaire d'installation Rev. 3.5<br>Configuration du système                                                                                                    |                                                                                                    | Insydet20 Utilitaire d'installation Rev. 3.5<br>Principal Sécurité Diagnostics Configuration du système Cuitter                        |                                                                                            |  |
|----------------------------------------------------------------------------------------------------|----------------------------------------------------------------------------------------------------|----------------------------------------------------------------------------------------------------|--------------------------------------------------------------------------------------------|--|
| Options d'amorçage<br>Touche d'activation du retard POST <d><br/>(sec)<br/>Amorçage CO-ROH <anorçage disquette<br="">Amorçage carte réseau interne <désactivée><br/>&gt;Séquence de démarrage</désactivée></anorçage></d>                                                                                                    | Aide contextuelle<br>Durée personnalisable<br>pendant laquelle<br>l'utilisateur peut<br>appuyer sur touche<br>d'activation fors du<br>test POST. | Quitter en enregistrant les modifications<br>Quitter en ignorant les modifications<br>Charger les paramètres d'installation par défaut | Alde contextuelle<br>Auitte l'installation et<br>mregistre les<br>modifications dans CMOS. |  |
| Fl       Aide       fl       Sélect. élément#5/F6 Hodifier les valeurs F9 Définir défaults         Chap Quitter++ Sélection menu Entr. Sélectionner+Sous-menuF10 Enreg. et quit.       Fl       Aide       fl         Insydek20 Utilitaire d'installation       Rev. 3.5       Sélectrité Diagnostics Configuration du système       Putter |                                                                                                    | nrs F9 Définir défauts<br>menuF10 Enreg. et quit.                                                                                      |                                                                                            |  |
| Quitter en enregistrant les modifications<br>Quitter en ignorant les modifications<br>Charger les paramètres d'installation par défaut                                                                                                    | Aide contextuelle<br>Quitte l'installation et<br>enregistre les<br>modifications dans CHOS.                                                      |                                                                                                    |                                                                                            |  |
| Quitter en enregistrant les modifications?         [Oui]         [Oui]         [Non]                                                                                                    |                                                                                                    |                                                                                                    |                                                                                            |  |